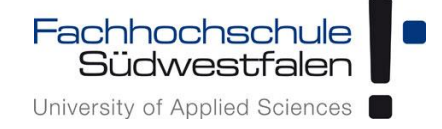

# Open-Xchange AppSuite -Anleitung zur Synchronisation mit einem iPhone

Groupware der Fachhochschule Südwestfalen

IT-Services 05.04.2018

Dieses Dokument ist eine Kurzanleitung zur Synchronisation der Kalender und Kontakte mit einem iPhone. Für ausführlichere Informationen benutzen Sie bitte die kontextbezogene Hilfe in der Weboberfläche oder schauen Sie in die Benutzeranleitung des Herstellers (Link: https://software.open-xchange.com/products/appsuite/doc/OX-App-Suite-User-Guide-German-v7.8.4.pdf).

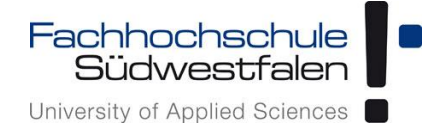

# Inhalt

| Synchronisation von Kalendern             | 1 |
|-------------------------------------------|---|
| Alle vorhandenen Kalender synchronisieren | 1 |
| Einzelne Kalender synchronisieren         | 4 |
| Synchronisation von Kontakten             | 6 |

# Groupware Open-Xchange

Synchronisation Kalender/Kontakte mit iOS Erstellt mit Version iOS 11.1.1

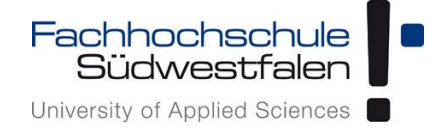

# Synchronisation von Kalendern

# Alle vorhandenen Kalender synchronisieren

1. Öffnen der Einstellungen

#### 2. Klick auf Accounts & Passwörter

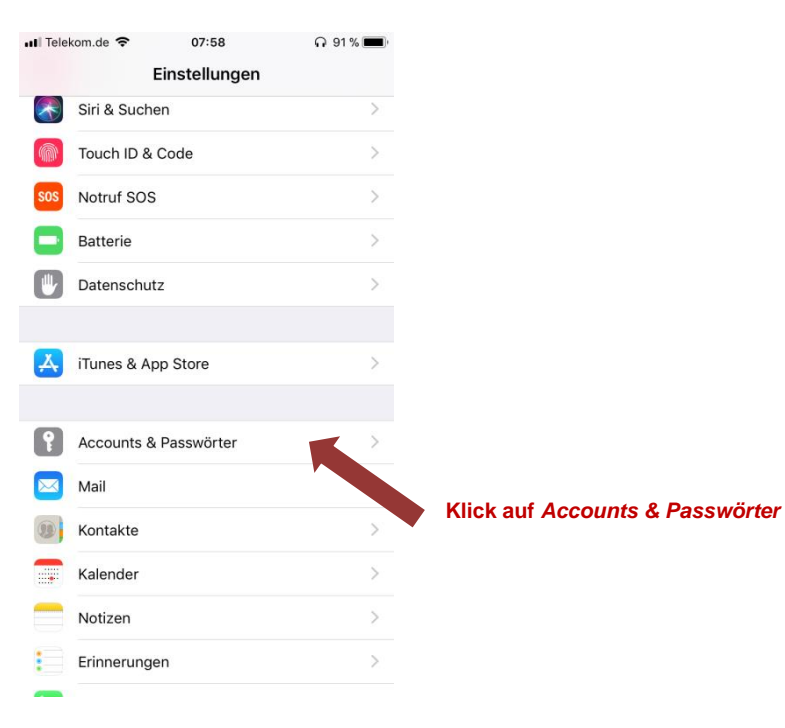

### 3. Klick auf Account hinzufügen

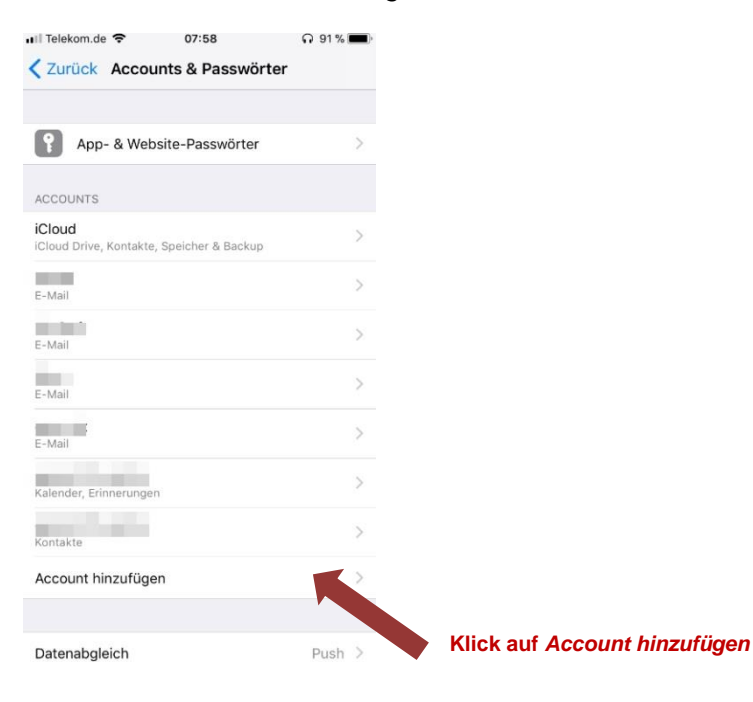

# Groupware Open-Xchange

Synchronisation Kalender/Kontakte mit iOS

Erstellt mit Version iOS 11.1.1

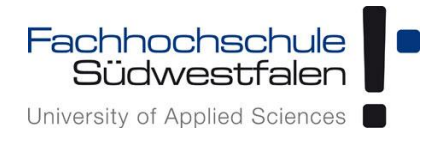

# 4. Klick auf Andere

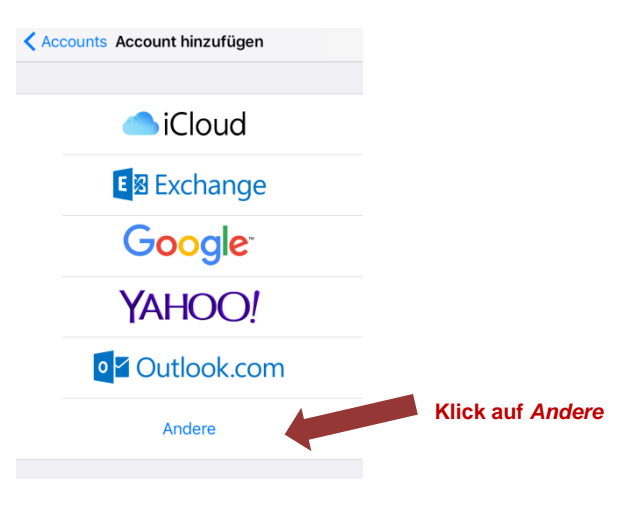

# 5. Klick auf Cal-DAV-Account hinzufügen

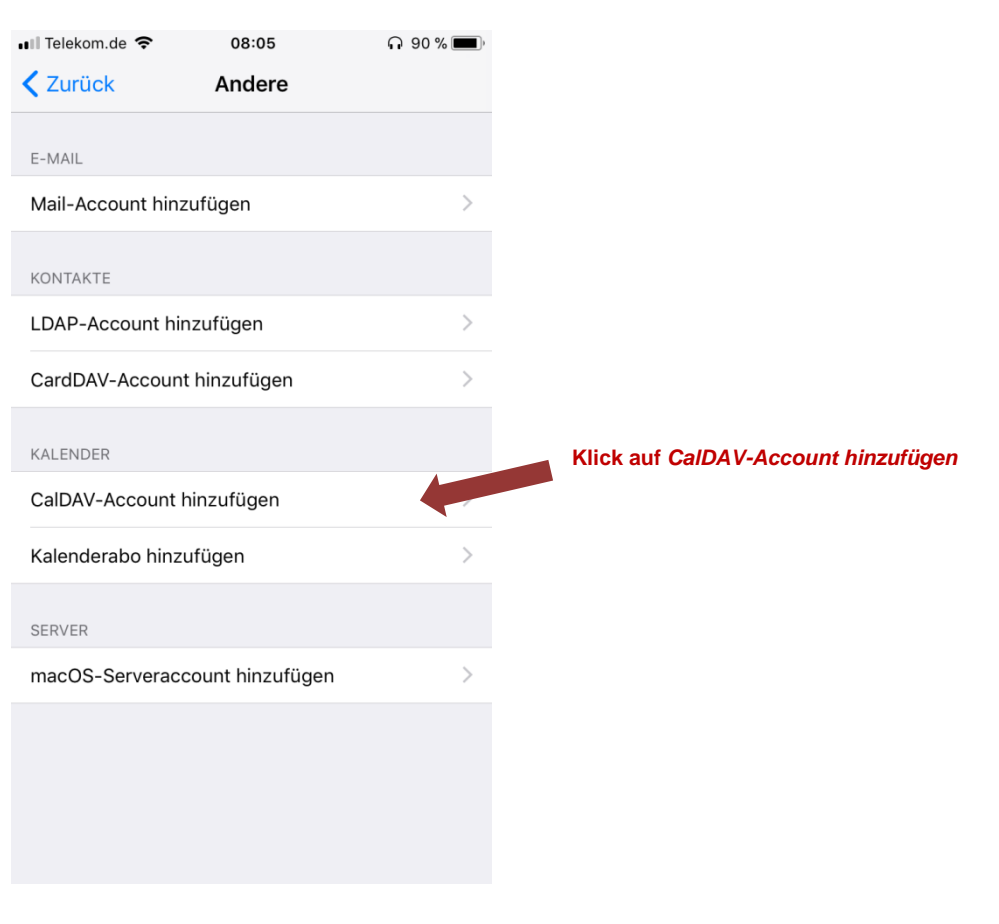

Erstellt mit Version iOS 11.1.1

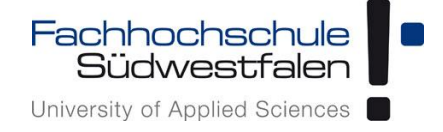

# 6. Eingabe der Daten und auf Weiter klicken

| Abbreche                 | n       | Cal     | DAV      |      |   | Wei | ter          |
|--------------------------|---------|---------|----------|------|---|-----|--------------|
|                          |         |         |          |      |   |     |              |
| Server                   | gwn     | nail.fl | h-swf    | .de  |   |     |              |
| Benutzerna               | ime ant | tes00   | )3       |      |   |     |              |
| Passwort                 | •••     | •••     |          |      |   |     |              |
| Beschreibu               | ng gwr  | nail.f  | h-sw     | f.de |   |     |              |
|                          |         |         |          |      |   |     |              |
|                          |         |         |          |      |   |     |              |
|                          |         |         |          |      |   |     |              |
|                          |         |         |          |      |   |     |              |
| 1 2                      | 3 4     | 5       | 6        | 7    | 8 | 9   | 0            |
|                          |         |         |          |      |   |     |              |
| - /                      | : ;     | (       | <u>'</u> | €    | 8 | @   |              |
| #+=                      | ,       |         | ?        | !    | ' |     | $\bigotimes$ |
| ABC 😄 Leerzeichen Return |         |         |          |      |   |     |              |

## 7. Klick auf Sichern

| Abbrechen | CalDAV | Sichern | 4 |
|-----------|--------|---------|---|
| Kalender  | gen    |         |   |
|           |        |         |   |
|           |        |         |   |
|           |        |         |   |

Klick auf Sichern synchronisiert sowohl die Kalender als auch die Erinnerungen. (Ggf. entsprechendes abwählen)

# Einzelne Kalender synchronisieren

Möchte man einen einzelnen Kalender synchronisieren, geht man wie folgt vor.

Zunächst muss die CalDAV-URL des Kalenders ermittelt werden.

Dazu klickt man in der Weboberfläche von Open-Xchange im Bereich *Kalender* auf das Menü mit den drei waagerechten Balken des Kalenders, der synchronisiert werden soll und wählt den Punkt *Einstellungen* aus.

| Portal E-Mail 14 Adressbuc                             | h Kalender | Aufgaben                 |        |        | <del>0</del> 9 | ≡ ↔       |                         |
|--------------------------------------------------------|------------|--------------------------|--------|--------|----------------|-----------|-------------------------|
| Suchen Q                                               | Neu Pla    | inung Heute              |        |        |                | Ansicht - |                         |
| Meine Kalender     Alle meine Termine     Test, Andrea | < > 2      | 1.–25. Aug. 20<br>Mo. 21 | Di. 22 | Mi. 23 | Do. 24         | Fr. 25    | Öffnen des <i>Menüs</i> |
| Geteilt 🛔                                              |            |                          |        |        |                |           |                         |
| Neuer Kalender                                         |            |                          |        |        |                |           |                         |
| Neuen Kalender hinzufügen                              | 04:00      | 12:00                    |        |        |                |           |                         |
| <ul> <li>Öffentliche Kalender</li> </ul>               |            |                          |        |        |                |           |                         |
| Neuer Kalender                                         | 05:00      | 13:00                    |        |        |                |           |                         |
|                                                        |            |                          |        |        |                |           |                         |
|                                                        | 06:00      | 14:00                    |        |        |                |           |                         |
|                                                        |            |                          |        |        |                |           |                         |
|                                                        | 07:00      | 15:00                    |        |        |                |           |                         |

| E-Iviali 14 Ad                                                | ressbuch                                                                                                    | Kalender                                                                                                    | Aufgaben                                                                                                    |                                                                                                    |                                                                                                    | 3                                                                                                    | ?                                                                                                    |                                                                                                    | ₽ E                                                                                                    |
|---------------------------------------------------------------|----------------------------------------------------------------------------------------------------|----------------------------------------------------------------------------------------------------|----------------------------------------------------------------------------------------------------|----------------------------------------------------------------------------------------------------|----------------------------------------------------------------------------------------------------|----------------------------------------------------------------------------------------------------|----------------------------------------------------------------------------------------------------|----------------------------------------------------------------------------------------------------|----------------------------------------------------------------------------------------------------|
|                                                               | Q                                                                                                    | Neu Plan                                                                                                    | ung Heute                                                                                                    |                                                                                                    |                                                                                                    |                                                                                                    |                                                                                                    | Ansicht                                                                                                    | t.•                                                                                                    |
| ne Kalender<br>meine Termine<br>Andrea<br>silt<br>er Kalender | .≞                                                                                                    | < > 21<br>CST<br>Zu Favoriten                                                                                                 | 25. Aug. 20<br>Mo. 21<br>CEST                                                                                                    | <br>Di. 22                                                                                                    | Mi. 23                                                                                                    | De                                                                                                    | o. 24                                                                                                    | Fr. 25                                                                                                    |                                                                                                    |
| en Kalender hinzufügen<br>ntliche Kalender<br>er Kalender     | b)                                                                                                    |                                                                                                    |                                                                                                    |                                                                                                    |                                                                                                    |                                                                                                    |                                                                                                    |                                                                                                    |                                                                                                    |
|                                                               |                                                                                                    | Freigaben<br>Berechtigung<br>Link abrufen                                                                                     | en / Andere einladen                                                                                                    |                                                                                                    |                                                                                                    |                                                                                                    |                                                                                                    |                                                                                                    | Klick auf Eigenschafte                                                                                                    |
|                                                               | -                                                                                                    | Eigenschafter<br>Nicht anzeige<br>Löschen                                                                                     | n                                                                                                    |                                                                                                    |                                                                                                    |                                                                                                    |                                                                                                    |                                                                                                    |                                                                                                    |
|                                                               | ne Kalender<br>meine Termine<br>Andrea<br>iilt<br>er Kalender<br>en Kalender hinzufügen<br>ntliche Kalender<br>er Kalender | e Kalender<br>meine Termine<br>Andrea<br>iilt ▲<br>er Kalender ≡<br>an Kalender hinzufügen<br>ntliche Kalender<br>er Kalender | Andrea     Andrea     Andrea     Andrea     Andrea     Andrea     Andrea     CST     CU Favoriten     Umbenennen     Umbenennen     CST     CU Favoriten     Umbenennen     CST     CU Favoriten     Umbenennen     CST     CU Favoriten     Umbenennen     CST     CST | Q     Neu     Planung     Heute       ne Kalender     meine Termine     X. 2125. Aug. 20       Andrea     Mo. 21       wilt     CST     CEST       er Kalender     E       an Kalender hinzufügen     Umbenennen       mitiche Kalender     Freigaben       Berechtigungen / Andere einladen       Link abrufen       Importieren       Eigenschaften       Nicht anzeigen       Löszben | Neu Planung Heute Neu Planung Heute Neute Neute | Neu Planung Heute      Neu Planung Heute      Neu Planung Heute      Xorrent Sector Sector Sect | Neu Planung Heute      Neu Planung Heute      Andrea     Andrea     Andr | Neu Planung Heute Neu Kalender meine Termine Andrea iilt  r Kalender  tr Kalender  tr Kalender | Neu Planung Heute Ansichi     ne Kalender     meine Termine   Andrea   silt     andrea   silt     Er Kalender     Example Kalender   er Kalender     Zu Favoriten hinzufügen   Umbenennen     Freigaben   Berechtigungen / Andere einladen   Link abrufen     Importieren     Eigenschaften   Nicht anzeigen     Löschen |

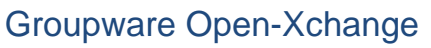

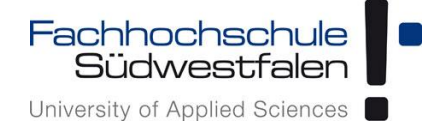

Synchronisation Kalender/Kontakte mit iOS

Erstellt mit Version iOS 11.1.1

| Portal E-Mail 14                                                                                      | Adressbuch            | Kalender         | Aufgaben                       |           | 3   | 8     | ≡     |        |
|----------------------------------------------------------------------------------------------------|-----------------------|------------------|--------------------------------|-----------|-----|-------|-------|--------|
| Suchen                                                                                                | Q                     | Neu Plan         | ung Heute                      |           |     |       | Ansi  | icht 🖣 |
| <ul> <li>Meine Kalender</li> <li>Alle meine Termine</li> <li>Test, Andrea</li> <li>Geteilt</li> </ul> | 4                     | < > 21           | .–25. Aug. 20<br>Mo. 21 Di. 22 | Mi. 23    | D   | o. 24 | Fr. 2 | !5     |
| Neuer Kalender                                                                                        | Eigenschat            | ften: Neuer      | Kalender                       |           |     |       |       |        |
| <ul> <li>Öffentliche Kalende</li> </ul>                                                               | Ordnertyp<br>Calendar | ı.               |                                |           |     |       |       |        |
| Neuer Kalender                                                                                        | Anzahl Objekte        | B                |                                |           |     |       |       |        |
|                                                                                                    | 0                     |                  |                                |           |     |       |       |        |
|                                                                                                    | CalDAV URL            |                  |                                |           | . 1 |       |       |        |
|                                                                                                    | https://gwma          | all.th-swt.de/ca | ldav/11                        |           | 1   |       |       |        |
|                                                                                                    |                       |                  |                                | Schließen |     |       |       |        |
|                                                                                                    |                       | 09:00            | 17:00                          |           | _   |       |       |        |

Die angegebene CalDAV URL kann nun in den Einstellungen als Server angeben werden. Dazu zunächst die Schritte 1. bis 5. wie in der Konfiguration zur <u>Synchronisation aller</u> <u>Kalender</u> beschrieben durchführen.

Anschließend die CalDAV URL als Server und wie gehabt die Kennung und das aktuelle Passwort eintragen.

| Ab                        | Abbrechen CalDAV Weiter |      |       |                                      |      |         |        |        |       |              |  |  |
|---------------------------|-------------------------|------|-------|--------------------------------------|------|---------|--------|--------|-------|--------------|--|--|
|                           |                         |      |       |                                      |      |         |        |        |       |              |  |  |
| Ser                       | ver                     |      | http  | https://gwmail.fh-swf.de/caldav/1xxx |      |         |        |        |       |              |  |  |
| Benutzername Erforderlich |                         |      |       |                                      |      |         |        |        |       |              |  |  |
| Pas                       | Passwort Erforderlich   |      |       |                                      |      |         |        |        |       |              |  |  |
| Bes                       | chre                    | ibun | g htt | ps://g                               | jwma | il.fh-s | swf.de | e/cald | av/1x | xx           |  |  |
|                           |                         |      |       |                                      |      |         |        |        |       |              |  |  |
|                           |                         |      |       |                                      |      |         |        |        |       |              |  |  |
|                           |                         |      |       |                                      |      |         |        |        |       |              |  |  |
|                           |                         |      |       |                                      |      |         |        |        |       |              |  |  |
| q                         | w                       | е    | r     | t                                    | z    | u       | i      | 0      | р     | ü            |  |  |
| а                         | s                       | d    | f     | g                                    | h    | j       | k      | Ι      | ö     | ä            |  |  |
| ¢                         |                         | У    | x     | с                                    | v    | b       | n      | m      |       | $\bigotimes$ |  |  |
| 123                       | 6                       |      |       | Leerzeichen                          |      |         |        |        |       | rn           |  |  |

Auf Weiter klicken und Sichern (siehe Schritt 7).

Erstellt mit Version iOS 11.1.1

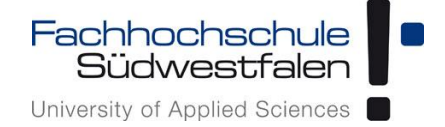

# Synchronisation von Kontakten

1. Um Kontakte, die in den Adressbüchern enthalten sind, zu synchronisieren, ruft man auf dem iPhone die *Einstellungen* auf.

#### 2. Klick auf Accounts & Passwörter

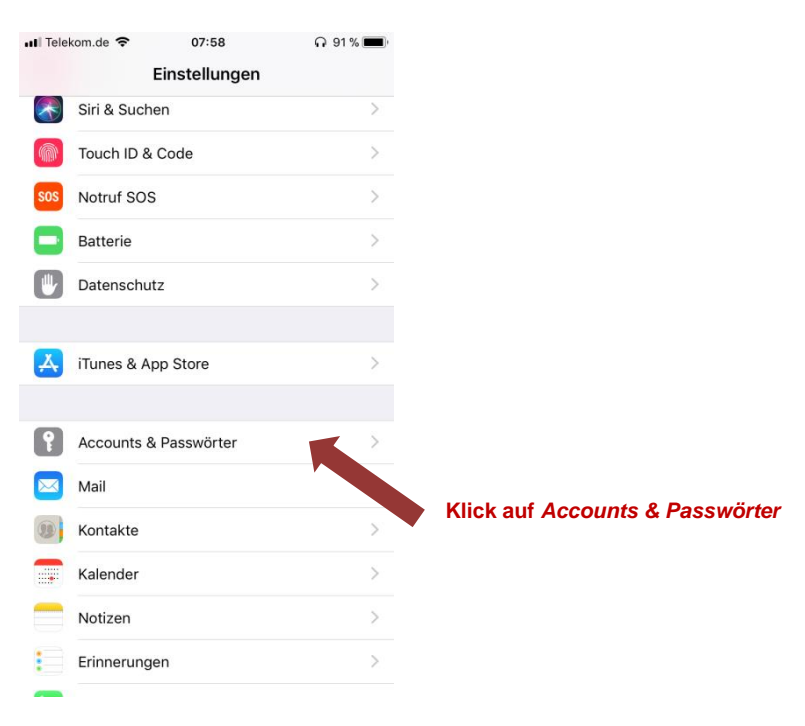

#### 3. Klick auf Account hinzufügen

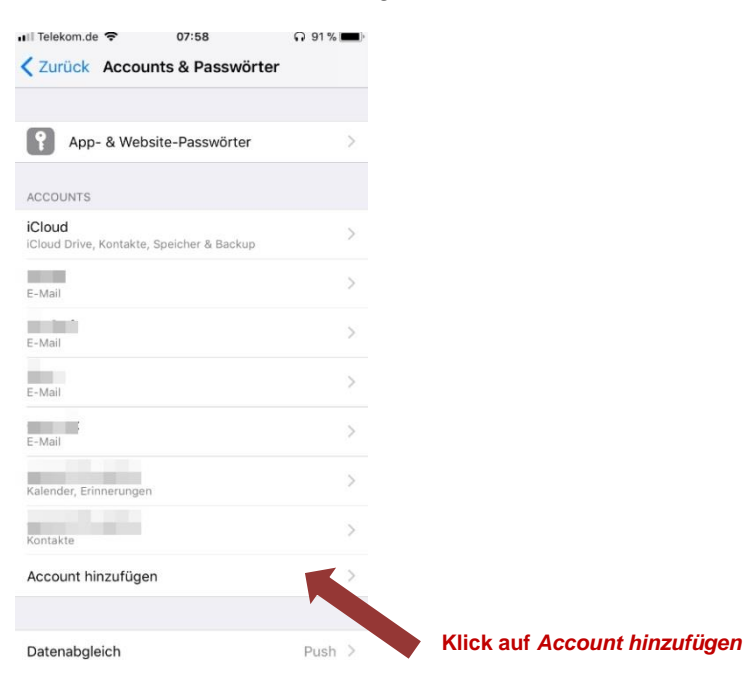

Erstellt mit Version iOS 11.1.1

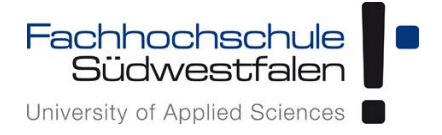

## 4. Klick auf Andere

| Accounts Account hinzufügen |                  |
|-----------------------------|------------------|
| iCloud                      |                  |
| E Schange                   |                  |
| Google                      |                  |
| YAHOO!                      |                  |
| or Outlook.com              |                  |
| Andere                      | Klick auf Andere |
|                             |                  |
|                             |                  |

## 5. Klick auf CardDAV-Account hinzufügen

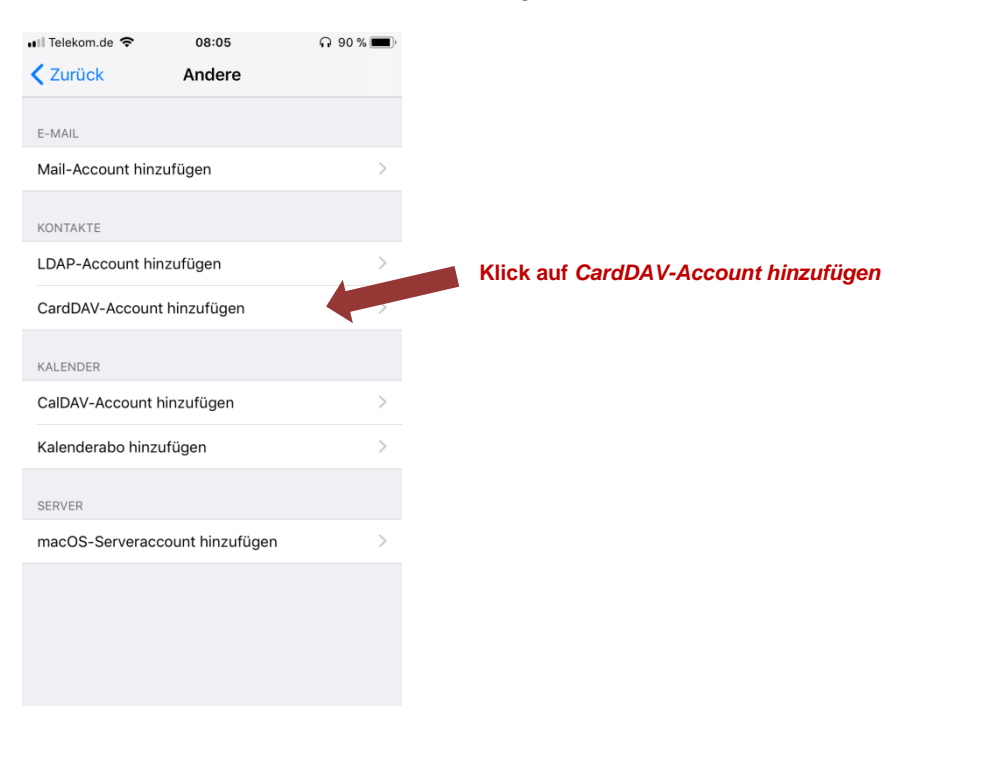

Erstellt mit Version iOS 11.1.1

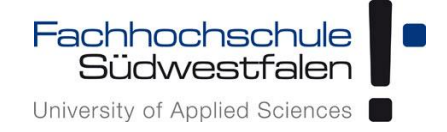

# 6. Eingabe der Daten und auf Weiter klicken

| •••••<br>Abb                  | Telekon<br>preche | n.de ৰ<br>en | (•   | 17<br>Carc | 25<br>IDAV | ,   |   | * 41 9<br>Wei | د∎⊃∙<br>ter |
|-------------------------------|-------------------|--------------|------|------------|------------|-----|---|---------------|-------------|
|                               |                   |              |      |            |            |     |   |               |             |
| Serv                          | er<br>utzern      | g<br>ame     | gwm  | ail.fh     | i-swf      | .de |   |               |             |
| Pass                          | wort              |              | •••• | ••••       | •••        |     |   |               |             |
| Beschreibung gwmail.fh-swf.de |                   |              |      |            |            |     |   |               |             |
|                               |                   |              |      |            |            |     |   |               |             |
|                               |                   |              |      |            |            |     |   |               |             |
|                               |                   |              |      |            |            |     |   |               |             |
| 1                             | 2                 | 3            | 4    | 5          | 6          | 7   | 8 | 9             | 0           |
| -                             | 1                 | :            | ;    | (          | )          | €   | & | @             | "           |
| #+=                           | •                 |              | ,    | ľ          | ?          | !   | ' |               | $\otimes$   |
| A                             | BC                |              | L    | eerze      | eiche      | 'n  |   | Retu          | rn          |

# 7. WICHTIG: iPhone-Kontakte behalten auswählen, wenn gewünscht!

| •• •• •• Telekom.de 🗢 17:25                                          | ∦ 41 % 🔲 ∙ |  |  |  |  |  |  |  |
|----------------------------------------------------------------------|------------|--|--|--|--|--|--|--|
| Abbrechen CardDAV                                                    |            |  |  |  |  |  |  |  |
|                                                                      |            |  |  |  |  |  |  |  |
| Server gwmail.fh-swf.de                                              | ~          |  |  |  |  |  |  |  |
| Benutzername                                                         | ~          |  |  |  |  |  |  |  |
| Passwort •••••••                                                     | ~          |  |  |  |  |  |  |  |
| Beschreibung gwmail.fh-swf.de                                        | ~          |  |  |  |  |  |  |  |
|                                                                      |            |  |  |  |  |  |  |  |
|                                                                      |            |  |  |  |  |  |  |  |
|                                                                      |            |  |  |  |  |  |  |  |
|                                                                      |            |  |  |  |  |  |  |  |
| Was soll mit auf deinem iPhone vorhandene<br>Kontaktdaten geschehen? | n lokalen  |  |  |  |  |  |  |  |
| Auf iPhone behalten                                                  |            |  |  |  |  |  |  |  |
| Löschen                                                              |            |  |  |  |  |  |  |  |
| Abbrechen                                                            |            |  |  |  |  |  |  |  |